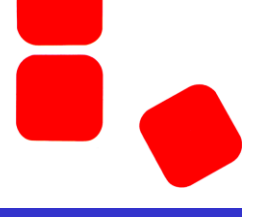

## Instruction how to prepare PC for remote support session

- 1. Hook up your PC to the internet.
- 2. Download the TeamViewer.exe from the SYSTAG Homepage and make a shortcut on your desktop. Link: <u>https://www.systag.ch/contact/support-contact/</u> We can reach you with TeamViewer QueckSupport

Alternative Link: https://get.teamviewer.com/a6g9hra

- 3. After successful download start the "TeamViewerQS.exe" you have downloaded. This Task will run only temporary and no installation needs to be done.
- 4. After starting the "TeamViewerQS.exe" you will get a similar window as shown here:

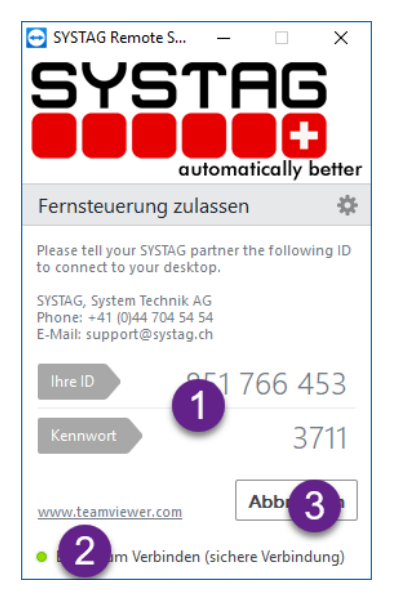

- Bullet #1: The program will show you "Your ID" and your "Password". These two numbers must be communicated to your SYSTAG support partner by telephone during the live session. Bullet #2: The green LED shows you that you are on-line (necessary for live session).
  - You are ready for live remote support.
- 6. Bullet #3: You may close/cancel this program.

Please ask SYSTAG or your representative for a date/time for remote support.

Parallel to the remote session a phone connection for audio instruction is necessary.

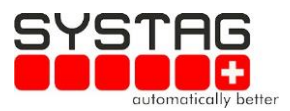